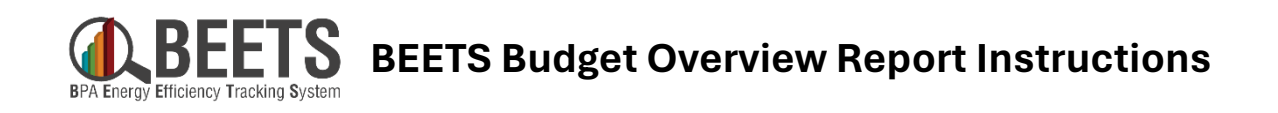

## How to add the report in BEETS

1. From the Dashboard tab on the BEETS landing page, click on the white Gear icon in the upper right-hand corner.

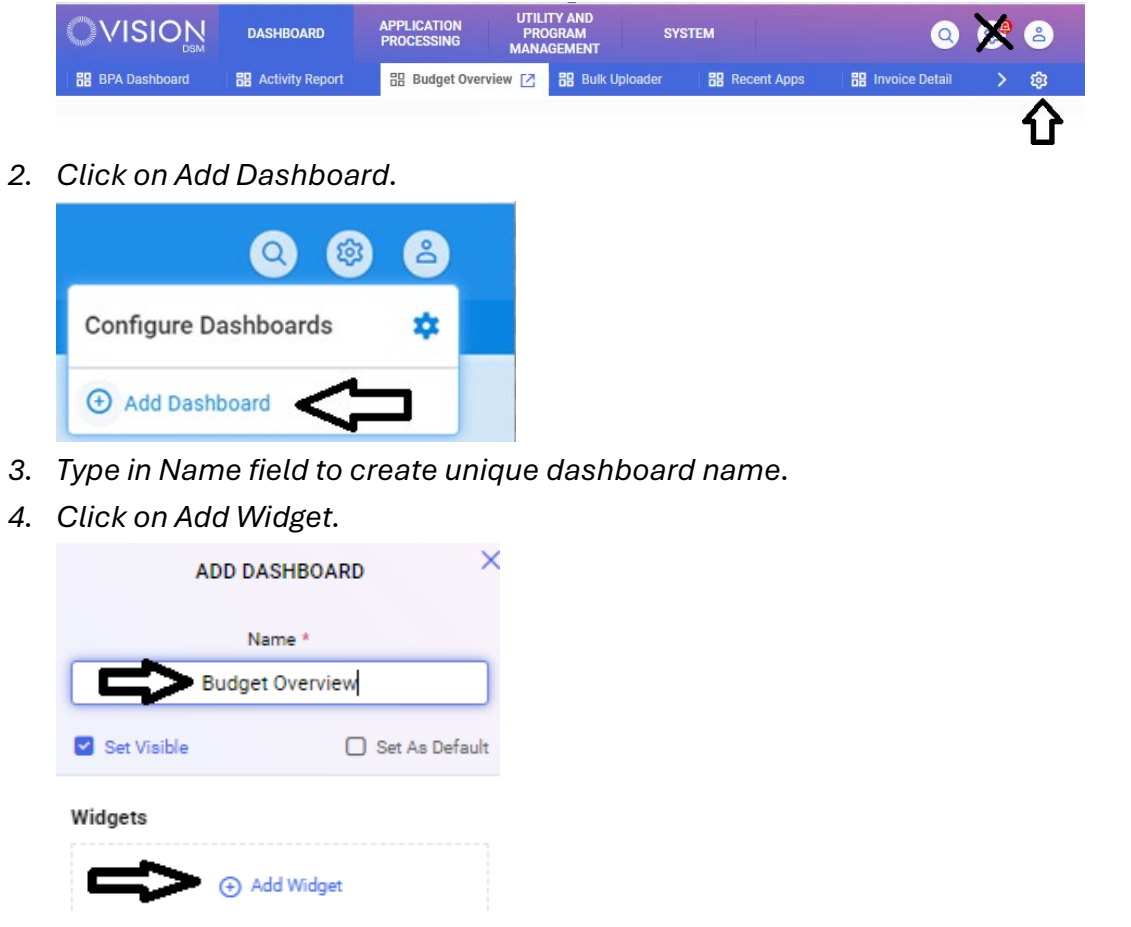

5. Select <u>Paginated Report</u> from Type and <u>BPA Budget Overview Report</u> from Report. NOTE: you <u>do not</u> need to enter data in Title, Entity Type, or Entity Number.

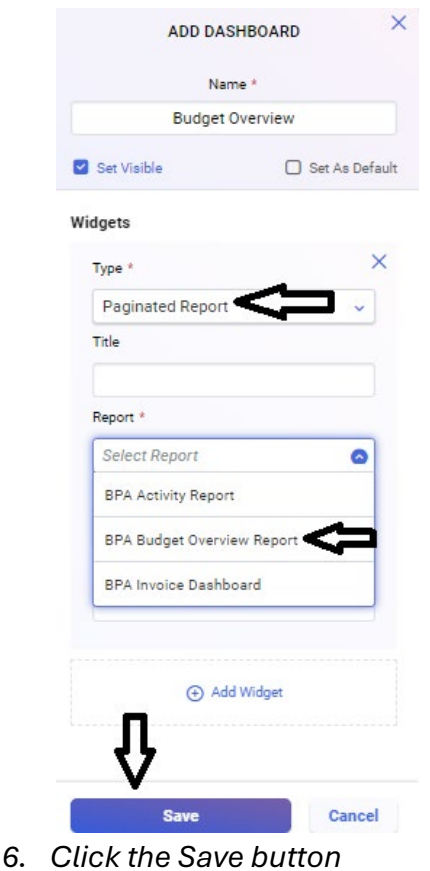

NOTE: If you do not see these options available, it is likely a permissions setting that needs to be applied. Please contact your EER for assistance.

## How to run the report in BEETS

- 1. Select your utility from the dropdown
- 2. Select either the current Rate Period (10/01/2023 09/30/2025) or the prior Rate Period (10/01/2021 09/30/2023)
  - a. The period 10/01/2025 09/30/2027 can be ignored
- 3. Select View Report

| File Home       | View                    |                   |                           |                 |                |
|-----------------|-------------------------|-------------------|---------------------------|-----------------|----------------|
| → Export ∨      |                         | ▷▷                |                           |                 |                |
| Utility Company | Bonneville Power Admini | . ~ <b>1.</b> Per | rformance Period Required | × 2.            | View report 3. |
|                 |                         |                   | 10/01/2021                | - 09/30/2023    | Þ              |
|                 |                         |                   | 10/01/2023                | - 09/30/2025    |                |
|                 |                         |                   | 10/01/2025                | - 09/30/2027 // |                |

4. If you would like to view the report in BEETS you should be all set! If you would like to export it to excel select the Export Dropdown and select Microsoft Excel.

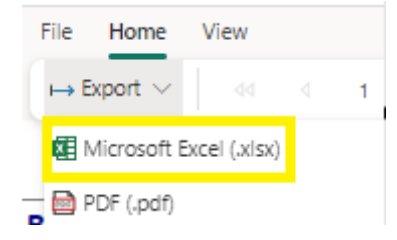

## How to interpret the current 2024-2025 Rate Period

Note that all data below is example and does not reflect an actual budget.

|            |                        |                            |             |                 |               |                                             |              | erformance<br>payment related |    |
|------------|------------------------|----------------------------|-------------|-----------------|---------------|---------------------------------------------|--------------|-------------------------------|----|
| G          | F                      | E                          |             | D               |               | С                                           | В            | A                             |    |
|            | Performance            | Performance                | maining     | Amount Rei      |               | Total Invoiced                              | Total Budget | 1 Utility - BPA-Example       |    |
|            | S18,800,00             | Payment Cap<br>\$19,800,00 | \$58,000,00 |                 | \$8,000,00    |                                             | \$66,000,00  |                               | 2  |
|            | \$10,000.00            | \$15,000.00                | \$56,000.00 |                 | \$7,000.00    |                                             | \$63,000.00  | rs EEI Budget                 | 4  |
| 1          |                        |                            | \$2,000.00  |                 | \$1,000.00    |                                             | \$3,000.00   | S Performance Payment Budget  | 5  |
| Rate Perio | <b>Running Balance</b> | Amount                     | umber       | Invoice Nu      |               | Item                                        | Date         | Performance Period            | 6  |
| N          | \$15,000.00            | \$15,000.00                |             |                 |               | FY24 Initial Allocation                     | 10/01/2023   | 01/2023 - 09/30/2025          | 7  |
| N          | \$35,000.00            | \$20,000.00                |             |                 |               | FY25 Initial Allocation                     | 10/01/2023   | 01/2023 - 09/30/2025          | 9  |
| N          | \$38,000.00            | \$3,000.00                 |             |                 | to PP budget. | Initial transfer of funds from EEI budget t | 10/20/2023   | 01/2023 - 09/30/2025          | 11 |
| N          | \$35,000.00            | (\$3,000.00)               |             |                 | to PP budget. | Initial transfer of funds from EEI budget t | 10/20/2023   | 01/2023 - 09/30/2025          | 13 |
| N          | \$66,000.00            | \$31,000.00                |             |                 |               | Carryover from BP-22                        | 11/15/2023   | 01/2023 - 09/30/2025          | 15 |
| N          | \$59,000.00            | (\$7,000.00)               |             | BEETS Invoice # |               | BPA-UTILITY NAME-DATE-EEI                   | 01/04/2024   | 01/2023 - 09/30/2025          | 17 |
| N          | \$58,000.00            | (\$1,000.00)               | T           | BEETS Invoice # |               | BPA-UTILITY NAME-DATE-PERF                  | 03/05/2024   | 01/2023 - 09/30/2025          | 20 |
| •          |                        | (\$1,000.00)               |             |                 |               | BEETS APP #                                 | 1            | 01/2023 - 09/30/2025          | 21 |
|            |                        |                            |             |                 |               |                                             |              |                               | 22 |

If reviewing in excel like here each line will be expandable. Only invoice lines, in this case the last 2, would have information in the expansion and includes application numbers for the invoices. The other items will expand but have no information. The last line here is shown expanded as an example. Lines that do not have an Invoice Number reflect Rate Period Budget distribution. The field rate period reset is an internal BPA field necessary for the start of a new rate period. It can be ignored for the current rate period.

## How to interpret the prior 2022-2023 Rate Period

Note that all data below is example and does not reflect an actual budget. Invoice detail on the report is limited to BEETS activity for the prior rate period.

| 2 |    | A                                | В            | C                                             | D                | E                          | F               | G                           |  |  |
|---|----|----------------------------------|--------------|-----------------------------------------------|------------------|----------------------------|-----------------|-----------------------------|--|--|
|   | 1  | Utility - BPA-Example            |              |                                               |                  |                            |                 | Note that there is no field |  |  |
|   | 2  |                                  | Total Budget | Total Invoiced                                | Amount Remaining | Performance<br>Payment Cap | Performanc      | e Payment                   |  |  |
|   | 3  |                                  | \$59,000.00  | \$28,000.00                                   | \$31,000.00      | \$17,700.00                | Allowed due     | e to the transitio          |  |  |
|   | 4  | BEETS EEI Budget                 | \$49,000.00  | \$23,000.00                                   | \$26,000.00      |                            | from IS2.0 to   | o BEETS.                    |  |  |
|   | 5  | BEETS Performance Payment Budget | \$10,000.00  | \$5,000.00                                    | \$5,000.00       |                            |                 |                             |  |  |
|   | 6  | Performance Period               | Date         | Item                                          | Invoice Number   | Amount                     | Running Balance | Rate Period Reset           |  |  |
|   | 7  | 10/01/2021 - 09/30/2023          | 10/01/2021   | FY22 Initial Allocation                       |                  | \$27,000.00                | \$27,000.00     | N                           |  |  |
|   | 9  | 10/01/2021 - 09/30/2023          | 10/01/2021   | Carryover from BP-20                          |                  | \$9,000.00                 | \$36,000.00     | N                           |  |  |
|   | 11 | 10/01/2021 - 09/30/2023          | 10/01/2021   | FY22 Unassigned Account Allocation            |                  | \$1,000.00                 | \$37,000.00     | N                           |  |  |
|   | 13 | 10/01/2021 - 09/30/2023          | 10/01/2021   | Amount Invoiced in IS2.0                      |                  | (\$7,000.00)               | \$30,000.00     | N                           |  |  |
|   | 15 | 10/01/2021 - 09/30/2023          | 10/01/2021   | Reallocate EEI budget to PP                   |                  | \$10,000.00                | \$40,000.00     | N                           |  |  |
|   | 17 | 10/01/2021 - 09/30/2023          | 10/01/2021   | Initial budget amount                         |                  | (\$10,000.00)              | \$30,000.00     | N                           |  |  |
|   | 19 | 10/01/2021 - 09/30/2023          | 10/01/2022   | FY23 Initial Allocation                       |                  | \$27,000.00                | \$57,000.00     | N                           |  |  |
|   | 21 | 10/01/2021 - 09/30/2023          | 04/09/2023   | Budget transfer from EXAMPLE                  |                  | \$2,000.00                 | \$59,000.00     | N                           |  |  |
|   | 23 | 10/01/2021 - 09/30/2023          | 04/25/2023   | BPA-UTILITY NAME-DATE-EEI                     | BEETS Invoice #  | (\$23,000.00)              | \$36.000.00     | N                           |  |  |
|   | 26 | 10/01/2021 - 09/30/2023          | 06/10/2023   | BPA-UTILITY NAME-DATE-PERF                    | BEETS Invoice #  | (\$5,000.00)               | \$31,000.00     | N                           |  |  |
|   | 28 | 10/01/2021 - 09/30/2023          | 09/30/2023   | EEI Payment Reversal-09302023-EEI             | BEETS Invoice #  | \$23,000.00                | \$54,000.00     | Y                           |  |  |
|   |    | 10/01/2021 - 09/30/2023          | 09/30/2023   | Earned Performance Payment Reversal-09302023- | BEETS Invoice #  | \$0.00                     | \$54,000.00     | Y                           |  |  |
|   | 30 |                                  |              | EARNED PP                                     |                  |                            |                 |                             |  |  |
|   | 32 | 10/01/2021 - 09/30/2023          | 09/30/2023   | New rate period reset for 24-25               |                  | (\$49,000.00)              | \$5,000.00      | Y                           |  |  |
|   | 34 | 10/01/2021 - 09/30/2023          | 09/30/2023   | New rate period reset for 24-25               |                  | (\$10,000.00)              | (\$5,000.00)    | Y                           |  |  |
|   |    | 10/01/2021 - 09/30/2023          | 09/30/2023   | Performance Payment Reversal-09302023-PERF    | BEETS Invoice #  | \$5,000.00                 | _ \$0.00        | Y                           |  |  |
|   | 36 |                                  |              | PAYME                                         |                  |                            |                 |                             |  |  |

In order to reset for the current rate <u>period</u> the running balance will go to 0 but you can see your amount remaining by looking at the last entry with Rate Period Reset N and at the top of the screen.

Entries with Y are internal to BEETS and not relevant to your budget or invoice history. If viewing in excel you may filter by Rate Period Reset N.